# mazec for Business テクニカルガイド

# 外部アプリケーション連携 (Android 版)

第1版

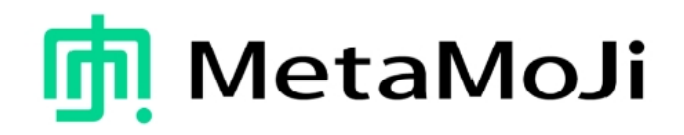

● Windowsは、米国Microsoft Corporation.の米国およびその他の国における登録商標です。

- Windowsの正式名称は、Microsoft Windows Operating Systemです。
- Androidは、Google Inc.の登録商標です。
- その他記載された会社名、製品名等は、各社の登録商標もしくは商標、または弊社の商標です。
- 本書は株式会社MetaMoJiが作成したものであり、マニュアルの著作権は、株式会社MetaMoJiに帰属します。
- 本書の内容は予告なく変更することがあります。

2024年6月18日 © 2024 株式会社MetaMoJi

# はじめに

本書では、法人向けmazec for Businessの概要や、外部アプリケーションと連携して使うための仕様について説明しています。

本書の記載内容は、Android開発言語であるJavaやXMLに関する基本知識を持っていることを前提としています。

## コードの表記

- コードの記述例は、囲みの中に記述します。
- 1行に収まらない場合は、折り返すか、途中で改行して記述する場合があります。

<EditText ... android:privateImeOptions="input\_mode=2&amp;filter=8" />

# 目次

| 第1章 法人向け mazec とは ···································                                                                                                    | 4                          |
|----------------------------------------------------------------------------------------------------|----------------------------|
| 第2章 アプリケーション連携                                                                                                    | 5                          |
| 2.1. mazec for Business のアプリケーション外部連携概要                                                                                                    | 5                          |
| 2.2. mazec for Business の機能<br>2.2.1 入力モードの切り替え                                                                                                    | 6<br>6<br>7                |
| <ul> <li>2.2.2 認識文字種の設定</li> <li>2.3. プログラムインターフェースの仕様</li> <li>2.3.1 入力コントロールへの入力モードと認識文字種の指定</li> <li>2.3.2 mazec の起動時に入力モードと認識文字種を指定</li> <li>2.3.3 input 要素 type 属性による入力モードの切り替え</li> </ul> | ,<br>8<br>8<br>8<br>0<br>1 |
| Appendix A ······1                                                                                                    | 3                          |
| Appendix B ······1                                                                                                    | 4                          |

# 第1章 法人向けmazecとは

法人向けmazecとは、コンシューマー向け製品とは異なり、以下の法人向け機能が用意されています。

- アプリケーション連携
- 異体字サポート
- タブレット UI
- 数字キーボード (テンキー)

#### アプリケーション連携

入力モードの切り替えや認識文字種の変更など、ユーザーが行うmazecの操作や設定の一部をお客様が開発するアプリケーションから行うことができます。

#### 異体字サポート

異体字とは、標準の字体と同じ意味・発音を持つが、表記に差異がある漢字のことです。法人向けmazecでは、姓名でよく使われる異体字をサポートしています。

例えば、「渡辺」と手書きすると、かな漢字変換候補に「渡辺」「渡邉」「渡邊」と表示されます。

そのほかに「高田」、「斉藤」「齋藤」「齊藤」などの異体字がサポートされます。

※機種依存により、異体字の表記には次の制約があります。

・異体字がほかの文字に変換される場合があります。(例:□、スペース、その他の文字など)

・異体字が標準の字体で表記される場合があります。(mazecは正しい文字コードを出力しています)

#### タブレット UI

7インチ以上の端末では法人向けmazec独自のタブレットUIで快適な操作ができます。

#### 数字キーボード(テンキー)

こちらも法人向けmazec専用で、金額や電話番号などを効率良く入力することができます。

# 第2章 アプリケーション連携

# 2.1. mazec for Businessのアプリケーション外部連携概要

mazec for Businessは、次の2つのアプリケーションから制御することができます。

- Android OSネイティブアプリケーション
- ブラウザで動作するWebアプリケーション

### Android OSネイティブアプリケーションからの制御

お客様が開発するAndroid OSネイティブアプリケーションからmazecの下記の動作を制御できます。

- ・入力モードの指定
- ・ 認識文字種の指定
- ・数字キーボード(テンキー)の配列やキーの非表示設定

以下の指定方法があります。

・入力コントロールごとに静的に指定する

・mazecの起動時に動的に指定する

#### ブラウザで動作するWebアプリケーションからの制御

ブラウザで動作するWebアプリケーションからmazecの下記の動作を制御できます。

・入力モードの指定

input要素のtype属性に応じて、mazecの入力モードが決定されます。

※Webアプリケーションからは入力モード以外の制御は行えません。

# 2.2. mazec for Businessの機能

# 2.2.1 入力モードの切り替え

アプリケーションから入力モードを指定してmazecを起動することができます。

mazecによる入力方法には、次の4つのモードがあります。

- 手書き認識による交ぜ書き入力モード
- ソフトウェアキーボード入力モード
- 数字入力 (テンキー) モード
- イメージ入力モード

入力項目の内容に適した入力モードでmazecを起動(表示)できます。

例えば、住所や氏名の入力欄は手書きによる交ぜ書き入力モード、電話番号の入力欄には数字入力モード、 署名の入力欄(自著欄)にはイメージ入力モードを指定することで、入力欄に応じた最適な入力方法を提供 することができます。

| →A    |    |        | ~                         |       |           | $\leftarrow \rightarrow$ |
|-------|----|--------|---------------------------|-------|-----------|--------------------------|
| 東京都港区 |    |        |                           |       |           |                          |
| All   | 東  | 京      | 都 却 都                     | 港 巷 滝 | 区 匹       | •                        |
|       | 1  | $\geq$ | 11-                       | H.    | _         |                          |
|       | VP | 1      | 15                        | ×12   | $(\times$ | P A<br>Enter             |
| *     | 1  | ⊥ Ì Ò  | <u>\v</u>                 |       | $\square$ |                          |
|       |    |        | <b>MQZEC</b> for Business |       |           | > 🔻                      |

交ぜ書き入力モード

| A   |      | 123 |   | \$  |     |      |     |      |      |     |     |   |     |     |       |       |     | ~   | $\rightarrow$ |
|-----|------|-----|---|-----|-----|------|-----|------|------|-----|-----|---|-----|-----|-------|-------|-----|-----|---------------|
| とうき | きょうと | 東京  | 和 | 東京特 | 殊電線 | 東京都田 | 民銀行 | 東京都の | 宁 東京 | 京都区 | 東京都 | 債 | 東京都 | 『競馬 | 東京都民釗 | 良 東京と | 東亰と | 東響と | トウ •••        |
| 1   |      | 2   |   | 3   | 4   | 5    |     | 6    | 7    |     | 8   |   | 9   | 0   | -     | ^     | 1   | ¥   | ×             |
|     | q    |     | w |     | e   |      | t   | :    | у    |     |     |   |     |     | р     | @     | [   |     | ₊             |
|     |      | а   |   | s   | d   | f    |     | g    | h    |     | j   |   | k   | I   | ;     | :     |     | 1   |               |
|     | ŧ    |     | z |     | x   | С    | V   | ,    | b    | n   |     | m |     |     |       | /     |     | •   | •             |
| 4   | ABC  |     |   |     |     |      |     |      |      |     |     |   |     |     | t     | Ļ     | ->  |     | ē             |

ソフトウェアキーボード入力モード(スタンダードモード/かな漢字変換ON)

「あいう/ABCキー」で、直接入力(半角英数字入力)とかな漢字変換を使った入力を 切り替えて利用することができます。

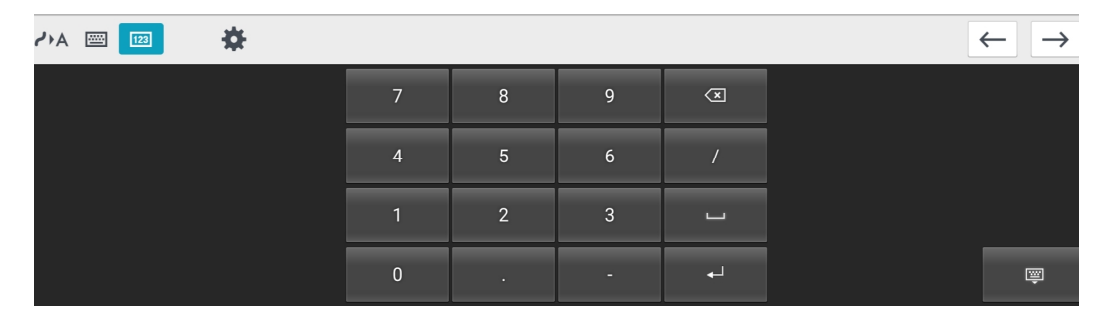

数字入力モード

| HA 🔤 🔢 | <b>*</b> |   |   |   |   | $\leftarrow \rightarrow$ |
|--------|----------|---|---|---|---|--------------------------|
|        |          | 1 | 2 | 3 | × |                          |
|        |          | 4 | 5 | 6 |   |                          |
|        |          | 7 | 8 | 9 |   |                          |
|        |          | ( | ) | - |   | Ţ                        |

数字入力モード(電話配列/一部のキーを非表示)

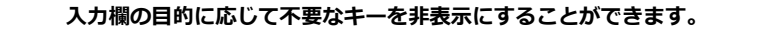

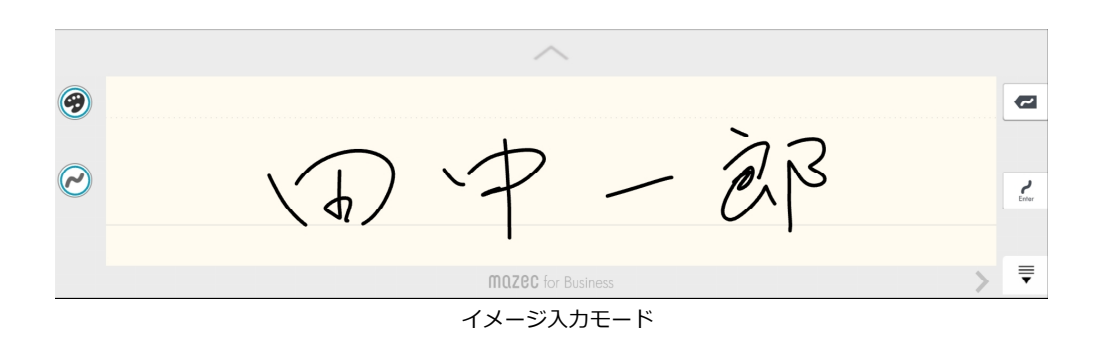

左バーにあるパレットボタンでストロークの色や太さを変更することができます。

### 2.2.2 認識文字種の設定

入力欄ごとに認識文字種を指定できます。特定の文字の種類を入力する場合、認識文字種を指定すると認識 率が高くなります。

例えば、フリガナ用の入力欄に対して認識文字種をカタカナに設定すると、変換候補にはカタカナが優先的に表示されます。

入力モードと認識文字種を組み合わせて指定すると、より効率的な文字入力を実現できます。

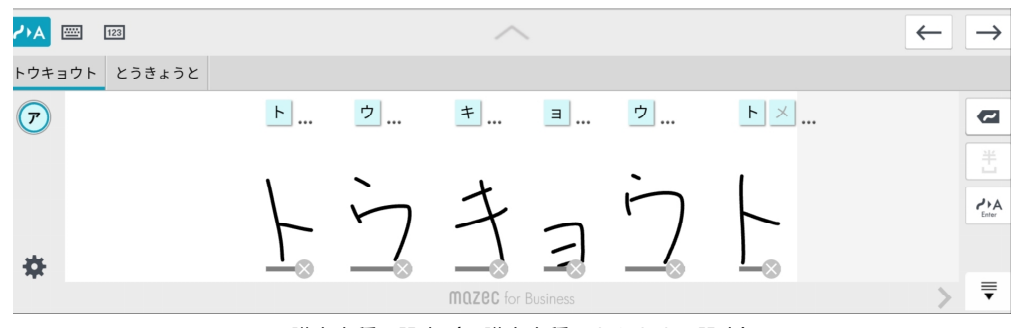

認識文字種の設定(認識文字種:カタカナに設定)

# 2.3. プログラムインターフェースの仕様

#### 2.3.1 入力コントロールへの入力モードと認識文字種の指定

入力コントロールに対して、入力モードや認識文字種を指定します。mazecは指定された入力モードと認識 文字種で起動します。指定しない場合、以前の状態で表示されます。

例)

- 入力コントロールA:入力モード=交ぜ書き、認識文字種=漢字を指定
- 入力コントロールB:入力モード=交ぜ書き、認識文字種=ひらがなを指定

上記の場合、フォーカスを入力コントロールAから入力コントロールBに移動すると、入力モードが交 ぜ書き、認識文字種がひらがなの状態でmazecが表示されます。

また、mazec以外のIMEからmazecに変更すると、指定した入力モードと認識文字種でmazecが表示されます。ただし、フォーカスを移動せずにmazecをいったん閉じて再表示した場合は、以前の状態で表示されます。

#### EditTextで指定する場合

例) layout.xml

<EditText ... android:privateImeOptions="input\_mode=2&amp;filter=8" />

#### 独自のビューで指定する場合

View.onCreateInputConnection をオーバーライドし、引数 EditorInfo のメンバ privateImeOptions で 指定します。

例)

outAttrs.privateImeOptions = "input\_mode=2&filter=8";

### input\_mode / filterの値

| プロパティ      | 值                                               |
|------------|-------------------------------------------------|
| input_mode | 2 : 交ぜ書き<br>3 : キーボード<br>4 : イメージ入力<br>5 : テンキー |

| プロパティ  | 値                                                                        |
|--------|--------------------------------------------------------------------------|
| filter | 0:All<br>1:ひらがな<br>2:カタカナ<br>3:アルファベット<br>4:数字<br>7:記号<br>8:漢字<br>11:英数字 |

## テンキーの種類/非表示キー

| プロパティ       | 値                    |
|-------------|----------------------|
| numpad_type | 0 : 電卓配列<br>1 : 電話配列 |

| プロパティ            | 値                                                                             |
|------------------|-------------------------------------------------------------------------------|
| numpad_hide_keys | 13 : Enter<br>32 : スペース(空白)<br>45 : ハイフン(マイナス)<br>46 : ドット(少数点)<br>47 : スラッシュ |
|                  | 複数指定する場合はカンマ<br>で区切ります                                                        |

例)テンキー(電話配列、ハイフン以外のキーを非表示)を選択する場合

outAttrs.privateImeOptions =
 "input\_mode=5&numpad\_type=1&numpad\_hide\_keys=13,32,46,47";

### 2.3.2 mazecの起動時に入力モードと認識文字種を指定

アプリケーションからmazec(IME)を起動(表示)させるタイミングで、入力モードと認識文字種を指定 することができます。IMEがmazecになっている状態で、入力コントロールにフォーカスがある場合に、指 定したパラメータにしたがってmazecを起動させることが可能です。

InputMethodManager クラスの下記メソッドを使用します。

※詳しくは、Android Developer リファレンスを参照ください。

#### 使用するメソッド

public void sendAppPrivateCommand (View view, String action, Bundle data)

#### 入力モードの変更

#### ● アクション名

com.metamoji.mazec.action.set\_input\_mode

● データ

| キー名  | 型   | 值                                       |
|------|-----|-----------------------------------------|
| data | int | 2:交ぜ書き<br>3:キーボード<br>4:イメージ入力<br>5:テンキー |

#### 認識文字種の変更

● アクション名

com.metamoji.mazec.action.set\_filter

#### ● データ

| キー名  | 型   | 值                                                                        |
|------|-----|--------------------------------------------------------------------------|
| data | int | 0:All<br>1:ひらがな<br>2:カタカナ<br>3:アルファベット<br>4:数字<br>7:記号<br>8:漢字<br>11:英数字 |

### 2.3.3 input要素type属性による入力モードの切り替え

標準ブラウザのinput要素のtype属性の指定に応じて、mazecの入力モードが変わります。例えば、数字だけを入力する1行入力フィールドに対し、type属性に"number"を指定すると、mazecの数字キーボードを表示させることができます。

input要素のtype属性の指定によるmazecの入力モードは以下のようになります。

| type属性   | mazecの入力モード |
|----------|-------------|
| text     | 交ぜ書き        |
| search   | 交ぜ書き        |
| tel      | 数字キーボード     |
| url      | 交ぜ書き        |
| number   | 数字キーボード     |
| password | ソフトウェアキーボード |
| email    | ソフトウェアキーボード |

#### 制限事項)

端末によっては、input要素のtype属性に"email"を指定したとき、mazecの入力モードがソフトウェアキーボードではなく、交ぜ書きになる場合があります。

## 2.3.4 イメージデータの入力

#### 出力するイメージサイズの指定

input\_modeの値に"4"が指定されている場合、mazecはイメージ入力モードで起動します。その際maz ecは以下のメソッドを使用して出力するイメージのサイズを問いあわせます。

inputConnection.performPrivateCommand(String action, Bundle data)

アプリケーション側ではフレームワークから次のメソッドが呼び出されます。

public boolean onPrivateIMECommand (String action, Bundle data)

● アクション名

com.metamoji.mazec.action.query\_image\_size

● データ

| キー名  | 型    | 值 |
|------|------|---|
| data | null | - |

出力イメージのサイズを指定(返答)するには、次のメソッドを使用します。

public void sendAppPrivateCommand (View view, String action, Bundle data)

#### ● アクション名

com.metamoji.mazec.action.reply\_image\_size

#### ● データ

| キー名    | 型   | 値           |
|--------|-----|-------------|
| width  | int | 画像の幅(ピクセル)  |
| height | int | 画像の高さ(ピクセル) |

- ※ 出力イメージのサイズが指定されていない場合は、手書き入力領域の大きさに正規化して出力します。
- ※ タイミングによっては正しく設定されない場合があるため、出力サイズの指定(返答)はmazecからの問い合わせがあってから行ってください。

#### データの出力

イメージ入力モードで確定された場合、以下のメソッドを使用して、通常のテキストではなく入力された ストロークイメージをBitmapオブジェクトとしてアプリケーション側に通知します。

inputConnection.performPrivateCommand(String action, Bundle data)

アプリケーション側ではフレームワークから次のメソッドが呼び出されます。

public boolean onPrivateIMECommand (String action, Bundle data)

#### ● アクション名

com.metamoji.mazec.action.commit\_image

#### ● データ

| キー名    | 型      | 值  |
|--------|--------|----|
| bitmap | Bitmap | 画像 |

アプリケーションは、受け取った Bitmap オブジェクトを利用して、画面に表示したりファイルに保存 したりできます。

# サンプルコード

本サンプルコードは処理の概念を例示したものであり、アプリケーションの動作保証をするものではありません。

JavaやAndroid開発環境(SDK)のバージョンによっては修正が必要になる場合がありますので、Android Developerリファレンスにしたがってお客様の責務で開発をお願い致します。

# Appendix A

EditTextのprivateImeOptionsで入力コントロールに入力モードと認識文字種を静的に指定するサンプルです。

```
<RelativeLayout xmlns:android="http://schemas.android.com/apk/res/android"
   xmlns:tools="http://schemas.android.com/tools"
   android:layout_width="wrap_content"
   android:layout_height="wrap_content"
   tools:context=".MainActivity" >
   <EditText
       android:id="@+id/editText1"
       android:layout_width="wrap_content"
       android:layout_height="wrap_content"
       android:layout_alignParentLeft="true"
       android:layout_alignParentTop="true"
       android:ems="10"
       android:inputType="textMultiLine"
       android:privateImeOptions="input mode=2&filter=0">
   </EditText>
</RelativeLayout>
```

# Appendix B

アプリケーション側から mazec にイメージ入力モードを指定し、mazec から出力されたイメージを表示 するサンプルです。

- EditText 派生のテキストボックスをタップするとイメージ入力モードで mazec が起動します。
- 出力イメージのサイズは 640 × 240 (px) を指定します。
- 出力されたイメージをイメージビューに描画します。

### main.xml

| xml version="1.0" encoding="utf-8"?                                                                   |
|----------------------------------------------------------------------------------------------------|
| <linearlayout <="" td="" xmlns:android="http://schemas.android.com/apk/res/android"></linearlayout>   |
| android:orientation="vertical"                                                                        |
| android:layout_width="fill_parent"                                                                    |
| android:layout_height="fill_parent"                                                                   |
| android:background="@android:color/white">                                                            |
| <com.metamoji.mazec.signature.test.myedittext< td=""></com.metamoji.mazec.signature.test.myedittext<> |
| android:id="@+id/myEditText"                                                                          |
| android:layout_width="fill_parent"                                                                    |
| android:layout_height="wrap_content"                                                                  |
| android:text="タップして画像入力"                                                                              |
| android:singleLine="true"                                                                             |
| android:privateImeOptions="input_mode=4"/>                                                            |
| <imageview< td=""></imageview<>                                                                       |
| android:id="@+id/imageView"                                                                           |
| android:layout_width="fill_parent"                                                                    |
| android:layout_height="wrap_content"                                                                  |
| android:background="@android:color/white"                                                             |
| android:onClick="buttonclick" />                                                                      |
|                                                                                                    |

#### MyActivity.java

```
public class MyActivity extends Activity {
    . . .
    public void onCreate(Bundle savedInstanceState) {
        super.onCreate(savedInstanceState);
        setContentView(R.layout.main);
        final MyEditText myEditText = (MyEditText)findViewById(R.id.myEditText);
        final ImageView imageView = (ImageView)findViewById(R.id.imageView);
        myEditText.setCommitImageListener(new MyEditText.CommitImageListener() {
             public void commitImage(Bitmap image) {
                 imageView.setScaleType(ImageView.ScaleType.CENTER);
                 imageView.setImageBitmap(image);
                 imageView.invalidate();
             }
        });
    }
}
```

#### MyEditText.java

```
public class MyEditText extends EditText {
    public boolean onPrivateIMECommand (String action, Bundle data) {
        boolean handled = false;
        if (action.equals("com.metamoji.mazec.action.commit_image")) {
            // mazec から出力されたイメージ (Bitmap オブジェクト) を受け取る
            Bitmap bitmap = (Bitmap)data.get("bitmap");
            if (null != m_commitImageListener) {
                m_commitImageListener.commitImage(bitmap);
            }
            handled = true;
        } else if (action.equals("com.metamoji.mazec.action.query_image_size")) {
            // mazec から出力イメージサイズの問い合わせ
            InputMethodManager imm = (InputMethodManager)getContext().
                                getSystemService(Context.INPUT_METHOD_SERVICE);
            if (null != imm) {
                Bundle bundle = new Bundle();
                // 出力イメージのサイズを返答
                bundle.putInt("width", 640);
                bundle.putInt("height", 240);
                imm.sendAppPrivateCommand(this,
                    "com.metamoji.mazec.action.reply_image_size", bundle);
                handled = true;
           }
       }
       return handled ? true : super.onPrivateIMECommand(action, data);
    }
    public static interface CommitImageListener {
        public void commitImage(Bitmap image);
    }
    private CommitImageListener m_commitImageListener;
    public void setCommitImageListener(CommitImageListener listener) {
        m_commitImageListener = listener;
    }
}
```

-以上-